## Copy Client

💾 Wed, Jan 17, 2024 🛛 🖿 System

The Copy Client function allows you to create a new Client from an existing Client (referred to as the Reference Client). To copy a Client click the "Copy Client" button in the menu.

**Note:** Copying a Client does not automatically assign all Resources & Manufacturers from the copied Client to the new Client.

1. Clicking the "Copy Client" button will display the following screen:

| Copy Client                                             |                                       |                                        |
|---------------------------------------------------------|---------------------------------------|----------------------------------------|
| Reference Client                                        | Please select 🔹                       |                                        |
| Name                                                    |                                       |                                        |
| Phonetic Name                                           | When blank, the name will be used     |                                        |
| Default Timezone                                        | (UTC) Dublin Edinburgh Lisbon London  |                                        |
| Default Country                                         | · · · · · · · · · · · · · · · · · · · |                                        |
| Default Culture                                         |                                       |                                        |
| Default Culture                                         |                                       |                                        |
| Logo                                                    | Select                                |                                        |
| Website Logo                                            | Select                                |                                        |
|                                                         |                                       |                                        |
|                                                         |                                       |                                        |
| Report Logo                                             | Select                                |                                        |
| Report Logo                                             | Jelect                                |                                        |
|                                                         |                                       |                                        |
|                                                         |                                       |                                        |
| Is Active?                                              |                                       |                                        |
| Included clone components Clear All Select All More Inf |                                       |                                        |
| Copy all users                                          |                                       | ^                                      |
| Copy asbestos                                           |                                       |                                        |
| Copy the building groups (                              | (grouping 1)                          |                                        |
| 🗷 Copy the client task type a                           | ssociations                           |                                        |
| Copy the active contractor associations                 |                                       |                                        |
| Copy the active FGas leak of                            | detection method associations         |                                        |
| Copy the active FGas type                               | associations                          |                                        |
| Copy the active fix type associations                   |                                       |                                        |
| Copy the active location building formats               |                                       |                                        |
| Copy the active location associations                   |                                       |                                        |
| Copy the operational regio                              | n codes (grouping 2)                  | ~~~~~~~~~~~~~~~~~~~~~~~~~~~~~~~~~~~~~~ |
|                                                         |                                       |                                        |

Here, the following information can entered:

From the Reference Client drop down menu, once clicked, a list of the Clients the User has access to can be seen. A Client can be selected from the list that the User wishes to use as the basis for the new Client.

The name of the Client being created and well the Phonetic Name.

The default Timesone, Country and Culture

By pressing the "Select" button, the Logo that is to be used for the new Client can be uploaded.

The Logo should be a maximum size of 22 x 22 pixels and should be of JPG format. This logo appears on the Helpdesk Work Page.

By pressing the "Select" button, the Website Logo that is to be used for the new Client can be

Powred by PHPKB (Knowledge Base Software)

uploaded. The Website Logo should be a maximum size of 276 x 95 pixels and should be of JPG format. This Logo is seen on the Web Portal.

By pressing the "Select" button, the Report Logo that is to be used for the new Client can be uploaded. The Report Logo should be a maximum size of 206 x 94 pixels and should be of JPG format. This Logo is seen when running Client Reports.

When copying a Client, the User has the choice to copy certain components from the Client that is being copied, so that they are present in the new Client. By default, all components are ticked but these can be configured so that only certain components are selected. All components can be removed by clicking the "Clear All" button and all components can be added by clicking the "Select All" button.

2. Once the changes have been made, click "OK" to save them.

Online URL: https://ostarasystems.knowledgebase.co/article.php?id=21